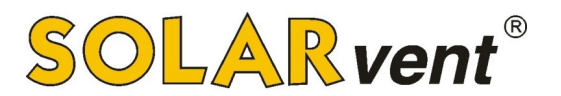

## Leitfaden zur Beantragung der BafA BEG-Förderung für Pellet & Solar 2022

So stellst Du in 5 Minuten Deinen Förderantrag für Deine neue Pelletheizung (Biomasse) und Solaranlage. Anbei die Beschreibung der Vorgehensweise.

# Leitfaden für das korrekte Ausfüllen des Bafa-Antrags. Bitte prüfe die hier gezeigten Auswahlmöglichkeiten, ob diese auch für Dich zutreffend sind!

⇒ Im Internetbrowser folgenden Link anklicken: <u>https://fms.bafa.de/BafaFrame/begem2</u>

#### 1. Eingabe der Daten

Vorhabensbeginn: [X] anklicken.

Bestandsgebäude: Baujahr (notfalls Schätzung) angeben

Technische Projektbeschreibung: "Nein" auswählen

Angaben zum Bevollmächtigten: [] nicht anklicken.

Angaben zum Antragsteller: entsprechend ausfüllen (i.d.R. Privatperson)

Eigentümer des Gebäudes: entsprechend auswählen

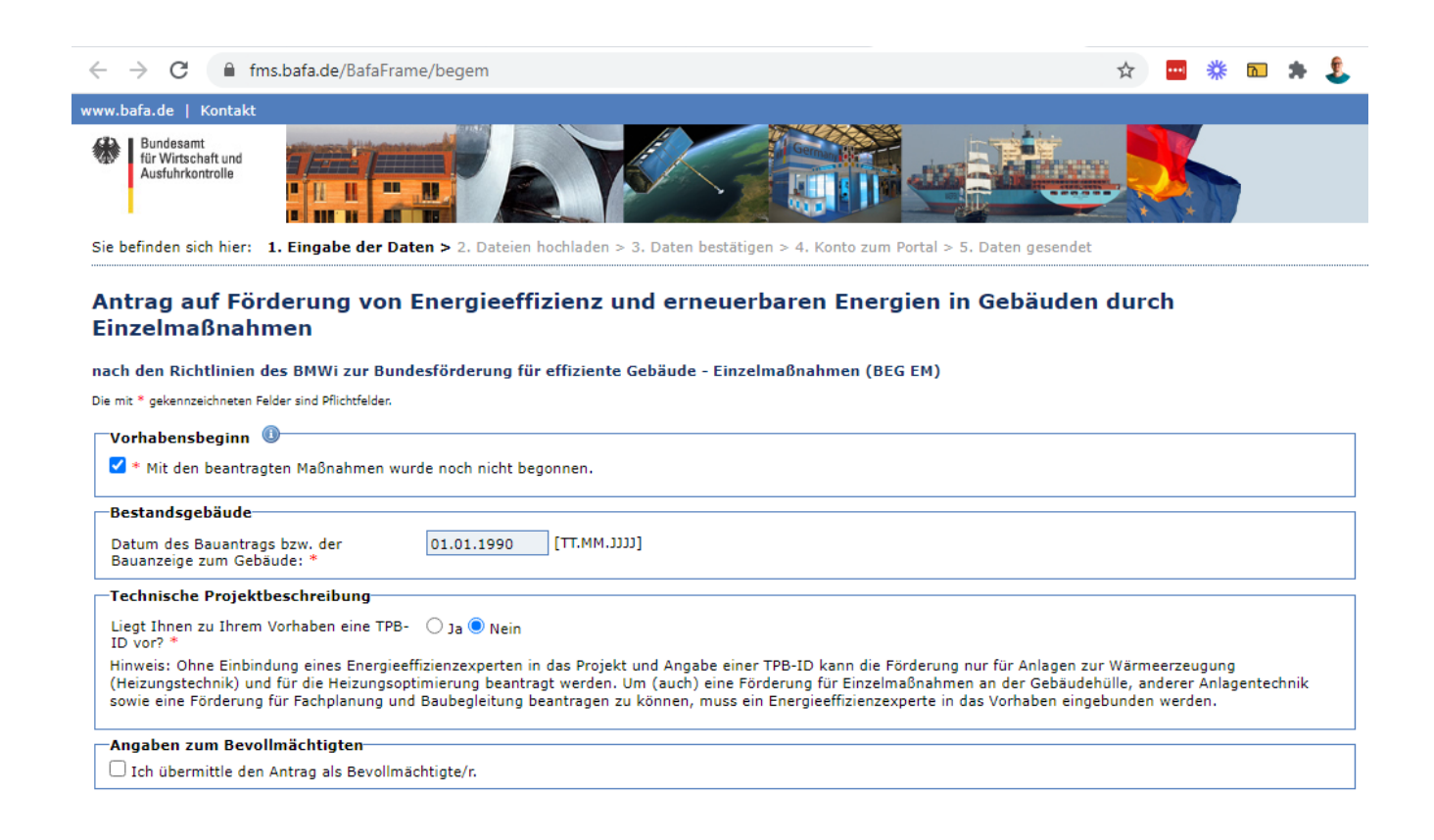

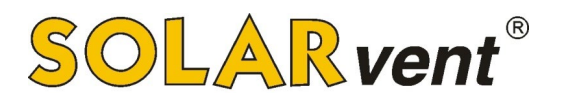

| Angaben zum Antragsteller                                                                      |                        |      |  |  |
|------------------------------------------------------------------------------------------------|------------------------|------|--|--|
| Beim Antragsteller handelt es sich um: *                                                       | Privatperson           | ~    |  |  |
| Anrede: *                                                                                      | Herr                   | ~    |  |  |
| Vorname: *                                                                                     | Max                    |      |  |  |
| Nachname: *                                                                                    | Mustermann             |      |  |  |
| Straße und Hausnummer: *                                                                       | Musterstraße           | 1    |  |  |
| Land: *                                                                                        | Deutschland            | ~    |  |  |
| PLZ / Ort: *                                                                                   | 37581 Bad Gandersh     | neim |  |  |
| Telefon (tagsüber)<br>Vorwahl / Rufnummer:                                                     |                        |      |  |  |
| E-Mail-Adresse: *                                                                              | beratung@solarvent.com |      |  |  |
| Hier bitte die E-Mail Adresse eintragen, an die die Eingangsbestätigung geschickt werden soll. |                        |      |  |  |
| E-Mail-Adresse wiederholen: *                                                                  | beratung@solarvent.com |      |  |  |
| Eigentümer des Gebäudes                                                                        |                        |      |  |  |
| Ist der Antragsbeller Eigentümer des<br>Gebäudes, in dem die Investition<br>umgesetzt wird? *  |                        |      |  |  |
| Weiter                                                                                         |                        |      |  |  |

Angaben zum betroffenen Objekt: Adresse des Gebäudes angeben, in dem die neue Heizung eingebaut werden soll sowie weitere Daten entsprechend ergänzen

| Angaben zum betroffenen Objekt                                    |                                                                          |
|-------------------------------------------------------------------|--------------------------------------------------------------------------|
| Investitionsstandort                                              |                                                                          |
| Straße und Hausnummer: *                                          | Musterstraße                                                             |
| PLZ / Ort: *                                                      | 37581 Bad Gandersheim                                                    |
| Befinden sich an dem angegebenen<br>Standort mehrere Gebäude? *   | 🔿 Ja 🖲 Nein                                                              |
| Art des Gebäudes: * 🕕                                             | 🖲 Wohngebäude 🔿 Nichtwohngebäude                                         |
| Liegt den beantragten Maßnahmen ein ind<br>O Ja 🖲 Nein            | dividueller Sanierungsfahrplan zu Grunde? *                              |
| Anzahl Wohneinheiten: *<br>Handelt es sich bei dem Gebäude um ein | 1<br>Baudenkmal oder um sonstige besonders erhaltenswerte Bausubstanz? * |
|                                                                   |                                                                          |

#### Anlagen zur Wärmeerzeugung:

- [X] anklicken.
- [X] anklicken.
- Ich beantrage Förderung für folgende Anlagen: [X] "Heizungstechnik zur Nutzung erneuerbarer Energien einschl. Erneuerbare Energien-Hybridheizungen" anklicken.
- Auswählen, was neu installiert wird

| Anlagon zur Wärmeerzeugung                                                                                                    |
|----------------------------------------------------------------------------------------------------|
| Anlagen zur warmeerzeugung                                                                                                    |
| 🗹 Installation einer oder mehrerer Anlagen zur Wärmeerzeugung                                                                                                    |
| 🗹 * Ich bestätige, dass die Heizungstechnik für einen in der Richtlinie spezifizierten Zweck eingesetzt wird.                                                                                                    |
| Ich beantrage Förderung für folgende Anlagen: *<br>O Gas-Hybridheizung<br>O Gasbrennwertheizung Renewable Ready<br>Heizungstechnik zur Nutzung erneuerbarer Energien einschl. Erneuerbare Energien-Hybridheizungen<br>O Innovative Heiztechnik auf Basis erneuerbarer Energien gemäß Punkt 5.3. g) der Richtlinie |
| Installiert werden soll: *<br>□ Wärmepumpe<br>✓ Solarkollektoranlage<br>✓ Biomasseanlage                                                                                                    |

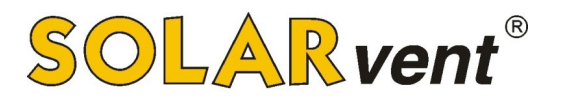

#### Solarkollektoranlage:

- Kollektoranzahl: (s. Angebotstext z.B. 3 Stück)
- Hersteller: TWL Technologie
- Typenbezeichnung aus der Liste wählen: siehe Angebot z.B. EtaSun Pro VRK30
- [X] anklicken.

| lr.                                                                             | Anzahl | Hersteller | Typbezeichnung | Art des Kollektors | Gesamtbrutto-<br>kollektorfläche |  |
|---------------------------------------------------------------------------------|--------|------------|----------------|--------------------|----------------------------------|--|
| 1.     3     TWL Technologie     EtaSun Pro VRK30     Röhrenkollektor     13,71 |        |            |                |                    |                                  |  |
| Kollektor hinzufügen                                                            |        |            |                |                    |                                  |  |

#### **Biomasseanlage:**

- Anzahl: i. d. R. 1 Stück
- Hersteller: SOLARvent Energietechnik GmbH
- Typenbezeichnung: z.B. iQ 3.0 200 (4,7 bis 20,0 kW)
- [X] anklicken.

#### Biomasseanlage

Ich plane aktuell die Installation folgender Anlage/n:

| Nr. | Anzahl          | Hersteller                 | Typbezeichnung               | Nennwärmeleistung<br>[kW] | Kesselwirkungsgrad<br>[%] | Kombinations-<br>kessel 🕕 |
|-----|-----------------|----------------------------|------------------------------|---------------------------|---------------------------|---------------------------|
| 1.  | 1               | SOLARvent Energietechnik ( | iQ 3.0 - 200 (4,7 bis 20,0 k | 20                        | 92,1                      |                           |
| A   | Inlage hinzufüg | en                         |                              |                           |                           |                           |

\* Ich bestätige, dass der Pufferspeicher für die beantragte Anlage das Mindestspeichervolumen gemäß TMA umfasst bzw. ich einen Pelletofen mit Wassertasche installieren werde, an den keine entsprechenden Anforderungen gestellt werden.

#### Austausch Ölheizung: entsprechend auswählen

Maßnahmen zur Heizungsoptimierung: Inbetriebnahmedatum der vorhandenen alten Heizung eintragen

**Ausgaben:** Vorsteuerabzugsberechtigung  $\rightarrow$  "Nein" auswählen

Kosten\* für Anlagentechnik zur Wärmeerzeugung: siehe Preis im Angebot + etwas Puffer

Kosten\* für Heizungsoptimierung: Kosten, die für neue Heizkörper, Fußbodenheizung, ... anfallen

\*<u>Wichtig</u>: Gib lieber etwas höhere Kosten an dieser Stelle an, da die Summe hier Deine maximale Fördersumme sein wird. Das heißt, wenn du tatsächlich weniger als die hier genannte Summe ausgibst, gibt es für Dich keinen Nachteil. Sollte jedoch Dein Vorhaben teurer als erwartet werden, dann kannst Du nicht mehr gefördert bekommen als Du beantragt hast!

# Kumulierung:

- [X] anklicken.
- [X] anklicken.

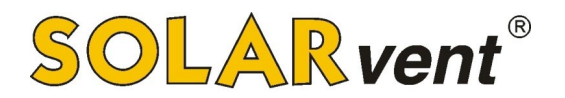

## Datenschutzrechtliche Belehrung: lesen und [X] anklicken.

Persönliche Erklärungen: lesen und [X] anklicken.

[X] "Zur Vereinfachung des Verfahrens…" anklicken.

→ Daten prüfen und "Weiter" klicken

Zur Vereinfachung des Verfahrens bin ich mit der elektronischen Kommunikation einverstanden. Die Dokumente werden auf einem Webserver für vier Wochen ab Einreichung als PDF bereitgestellt. Ihnen geht eine E-Mail an die angegebene Adresse mit einem Link zum Download zu. Die Verbindungsdaten sind mit der aktuell gültigen Verschlüsselung gesichert.

#### Um den Antrag zu stellen, drücken Sie nachfolgend bitte auf das Feld "Weiter". Danach verfahren Sie bitte wie auf der nachfolgenden Seite beschrieben wird.

Eingabe korrigieren Weiter

# 2. Dateien hochladen

Du musst zum jetzigen Zeitpunkt i.d.R. keine Unterlagen hochladen.

| Bundesant<br>für Wirtschaft und<br>Usstuhrkontrolle       Image: Construction of the second of the second of |
|----------------------------------------------------------------------------------------------------|
| Sie befinden sich hier: 1. Eingabe der Daten > 2. Dateien hochladen > 3. Daten bestätigen > 4. Konto zum Portal > 5. Daten gesendet Upload-Seite                                                                                                    |
| Upload-Seite                                                                                                    |
|                                                                                                    |
| sind den einzelnen Dokumenten eintsprechende Dokumentarten zuzuweisen.<br>Die Auswahl der möglichen Dokumentarten sind im Feld "Art" auswählbar und anzuklicken.<br>Zum Hochladen von weiteren Dokumenten wählen Sie eine entsprechende Dokumentart aus.<br>Bitte achten Sie auf eine gut lesbare Qualität und die richtige Ausrichtung der gescannten Dokumente.<br>Der Upload von den einzelnen Dokumenten ist auf 10 MB und das Format PDF begrenzt.<br>Bitte beachten Sie, dass jedem Dokument die richtige Art zugewiesen ist.                                                                                                    |
| Art: Antragstellerunterlage 🗸                                                                                                    |
| Datei hinzufügen                                                                                                    |

## 3. Daten bestätigen

Hier kannst Du Deine Daten noch einmal auf Korrektheit überprüfen. Wenn alles korrekt ist, klicke auf "Vergabe der Konto-Daten".

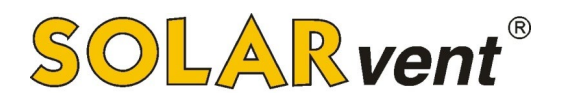

# 4. Konto zum Portal

Hier musst Du Dir ein Passwort für Dein Konto bei der BAFA vergeben, anschließend auf "Absenden" klicken.

| www.bafa.de   Kontakt                                       |                                                                                                    |
|-------------------------------------------------------------|----------------------------------------------------------------------------------------------------|
| Bundesamt<br>für Wirtschaft und<br>Ausfuhrkontrolle         |                                                                                                    |
| Sie befinden sich hier:                                     | 1. Eingabe der Daten > 2. Dateien hochladen > 3. Daten bestätigen > 4. Konto zum Portal > 5. Daten gesendet |
| Einzelmaßnahn<br>nach den Richtlinien d<br>Konto zum Portal | nen<br>es BMWi zur Bundesförderung für effiziente Gebäude - Einzelmaßnahmen (BEG EM)                        |
| Bitte geben Sie hier Ih                                     | ir Passwort für das BAFA Portal an.                                                                         |
| E-Mail-Adresse:                                             | beratung@solarvent.com                                                                                      |
| Passwort: * 🕕                                               | <i>w</i>                                                                                                    |
|                                                             |                                                                                                    |

## 5. Daten gesendet

**Wichtig:** Nun klick auf "Druckansicht" und es öffnet sich im PDF-Format der soeben ausgefüllte Förderantrag, diesen druckst Du für Deine Unterlagen aus.

Wenn alles funktioniert hat, bekommst Du zwei eMails mit einer Eingangsbestätigung. In der ersten Mail ist ein Link enthalten, wo Du den Förderantrag bei Bedarf nochmal downloaden und ausdrucken kannst. In der zweiten Mail findest Du Deine Vorgangsnummer, welche Du für den späteren Upload benötigst.

| www.bafa.de   Kontakt                                                                                                    |              |
|----------------------------------------------------------------------------------------------------|--------------|
| Bundesamt<br>für Wirtschaft und<br>Ausfuhrkontrolle                                                                                                    |              |
| Sie befinden sich hier: 1. Eingabe der Daten > 2. Dateien hochladen > 3. Daten bestätigen > 4. Konto zum Portal > 5. Daten gesendet                                                                                                    |              |
| Bestätigung über den Eingang Ihres Antrags auf Förderung von Energieeffizienz und erneuerba<br>Energien in Gebäuden durch Einzelmaßnahmen                                                                                                    | ren          |
| Sehr geehrte(r) Herr Mustermann,                                                                                                    |              |
| Ihr elektronischer Antrag für die Förderung von Energieeffizienz und erneuerbaren Energien in Gebäuden durch Einzelmaßnahmen mit der Vorgangsnummer 90 von uns entgegengenommen.                                                                          | 102275 wurde |
| Sie können das PDF-Dokument (bestehend aus: einer Quittung Ihrer abgegeben Daten und eventuellen zusätzlichen Erklärungen) für Ihre eigenen Unterlagen<br>Eine schriftliche Einsendung dieser Unterlagen per Post an das BAFA ist <b>nicht</b> notwendig. | ausdrucken.  |
| Druckansicht                                                                                                    |              |
| Neuen Antrag stellen<br>Weiter                                                                                                    |              |

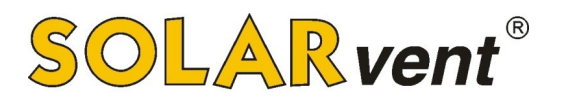

Herzlichen Glückwunsch! Jetzt kannst Du die Anlage bestellen, da der Antrag - wie von der BAFA gefordert - vor der Auftragserteilung gestellt worden ist. Wir empfehlen Dir auch diese Bestätigung für Deine Unterlagen auszudrucken.

|   |                                                                                                    | rfinionz und erneuerbaren Energien in 🛛 👼 🖻                                    |  |
|---|----------------------------------------------------------------------------------------------------|--------------------------------------------------------------------------------|--|
|   | Energi                                                                                                    | Settizienz and                                                                 |  |
|   | Bestätigung über den Eingang Ihres Antrags für die Förderung von Energ<br>Gehäuden durch Einzelmaßnahmen D Posteingang ×                                                                                                    | 10:36 (vor 36 Minuten) 🔂 🔦 🗄                                                   |  |
| 1 | Gebaar                                                                                                    |                                                                                |  |
|   | BAFA «bafa.noreply@formular-versendung.de»<br>an Herr -                                                                                                    | nahmen mit der Vorgangsnummer 90102275 wurde von uns am 11.05.2021             |  |
|   | Sehr geehrte(r) Herr Mustermann,<br>Ihr elektronischer Antrag für die Förderung von Energieeffizienz und erneuerbaren Energien in Geburgen<br>Ihr elektronischer Antrag für die Förderung von Energieeffizienz und erneuerbaren Energien in Geburgen zusätzlichen Erk                                                                                                    | ärungen) für Ihre eigenen Unterlagen ausdrucken. Eine schriftliche Einsteine o |  |
|   | entgegengenommen.<br>Sie können das PDF-Dokument (bestehend aus: einer Quittung Ihrer abgegeben Daten und der<br>Sie können das PDF-Dokument (bestehend aus: einer Quittung Ihrer abgegeben Daten und der Stere aus der Stere aus                                                                                                    | 704435464 <u>E5A</u>                                                           |  |
|   | Unterlagen per Post an USD Environment of the State State St | smetbrowser verfügt über einen integrierten PDF-Reader.                        |  |
|   | https://fms.bata.oeiDev.com<br>zum Herunterladen bereit.<br>eine Um den Link öffnen zu können, muss ein PDF-Programm auf dem PC vorinstalliert sein oder mit und                                                                                                    | , dass mit dieser Bestätigung jedoch weder eine Zusicherung soor               |  |
|   | Bitte beachten Sie. Um deuter<br>Wir mochten Sie darauf hinweisen, dass mit der Maßnahme auf eigenes finanzielles Roumer kann.<br>Wir mochten Sie darauf hinweisen, dass mit der Maßnahme auf eigenes finanzielles Roumer kann.                                                                                                    | rden Sie gebeten von mündlichen oder schriftlichen Antragen neuer eine         |  |
|   | Zuschusses getroffen worden ist klau<br>Zuschusses getroffen worden ist klau<br>Bitte beachten Sie, dass die Prüfung Ihres Antrages noch etwas Zeit in Anspruch nehmen wirder so<br>Bitte beachten Sie, dass die Prüfung Ihres Antrages noch etwas Zeit in Anspruch nehmen wirder so                                                                                                    |                                                                                |  |
|   | Angelegenheit abzusensen                                                                                                    |                                                                                |  |
|   | Mit ineurosant für Wirtschaft und Ausfuhrkontrolle (BAFA)<br>Bundesamt für Wirtschaft und Ausfuhrkontrolle (BAFA)<br>Frankfurter Straße 29 - 35, 65760 Eschborn                                                                                                    | C Mail irrtümlich erhalten haben, informieren Sie bitte sofort den Absender    |  |
|   | E-Main. <u>Ussye bala de</u><br><u>http://www.bala.de</u><br>Das BAFA - Kompetenzzentrum für Außenwirtschaft, Wirtschaftsförderung, enterprise<br>Das BAFA - Kompetenzzentrum für Außenwirtschaft, geschützte Informationen. Wenn Sie nicht der richtige Adress                                                                                                    | t sind oder diese E-mooi inter                                                 |  |
|   | Diese E-Mail enthalt vertraumente and                                                                                                    |                                                                                |  |

# **BAFA Portal:**

Mit Deinem gerade erstellten Nutzerkonto (siehe Passwort, dass Du unter 4. vergeben hast) kannst Du Dich ab jetzt im BAFA Portal anmelden.

Zum Portal kommst Du hier: https://fms.bafa.de/BafaFrame/upload?themenbereich=BEGEM-FV

Wenn Du Dich angemeldet hast, gelangst Du zu dieser Ansicht, wo Du den Status Deines Förderantrags überprüfen kannst.

| Anm<br>Verwenden Sie Ihr                            | i <b>elden</b><br>BAFA Benutzerko | onto       |
|-----------------------------------------------------|-----------------------------------|------------|
| E-Mail Adresse *                                    |                                   | 5          |
| Passwort *                                          |                                   | <b>™</b> Ø |
| PROBLEME MIT DER ANMELDU                            | NG?                               | WEITER     |
| Sie haben noch kein Kor<br>Stellen Sie zuerst einen | nto?<br>Antrag unter <u>www</u>   | w.bafa.de  |

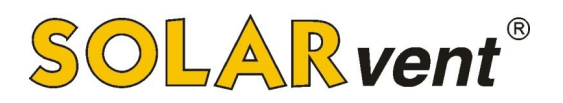

| Bundesamt<br>für Wirtschaft<br>Ausfuhrkontro                                                  | und<br>Ile                                                                                       |                                            |                 |                         |        |                    | 🏟 PASSWORT ÄNDERN | ➔ ABMELDEN                         |
|-----------------------------------------------------------------------------------------------|--------------------------------------------------------------------------------------------------|--------------------------------------------|-----------------|-------------------------|--------|--------------------|-------------------|------------------------------------|
| BAFA Portal                                                                                   |                                                                                                  |                                            |                 |                         |        |                    |                   |                                    |
| Übersicht<br>Ihre Übersicht über eing<br>Es können bisher eingere<br>Nutzen Sie die Funktione | ereichte Anträge oder Meldun,<br>eichte Formulare bearbeitet od<br>en unter der Spalte Aktionen. | gen an das BAFA.<br>Ier heruntergeladen we | rden.           |                         |        |                    | beratun           | Angemeidet als:<br>g@solarvent.com |
| Antragsdatum bis                                                                              | Filter Vorgangsnummer                                                                            | Verfahren                                  | Standort        | Q                       | Status | Status             | Aktionen          | C                                  |
| 11.05.2021                                                                                    | 90102275                                                                                         | BEG EM                                     | 37581 Bad Gande | ersheim, Musterstraße 1 |        | Elemente pro Seite |                   | < >                                |

Außerdem kannst Du dort später Dateien wie bspw. die Fachunternehmererklärung hochladen.

| www.bafa.de   Kontakt                                                                                     |                                                                                                    |
|----------------------------------------------------------------------------------------------------|----------------------------------------------------------------------------------------------------|
| Bundesamt<br>für Wirtschaft und<br>Ausfuhrkontrolle                                                       |                                                                                                    |
| Sie befinden sich hier: 1. Eing                                                                           | abe der Daten > 2. Daten gesendet                                                                                                    |
| Upload-Seite<br>Auf dieser Seite haben Sie d<br>sind den einzelnen Dokumer<br>Die Auswahl der möglichen J | e Möglichkeit, dem BAFA Dokumente elektronisch zu übermitteln. Zur Erhöhung der Übersichtlichkeit der elektronischen Akte<br>Iten entsprechende Dokumentarten zuzuweisen.<br>Dokumentarten sind im Feld "Akt" auswählbar und anzuklicken.                                                |
| Zum Hochladen von weitere<br>Bitte achten Sie auf eine gut<br>Der Upload von den einzelne                 | Jokumenten sind im reid. Art, auswannde und anzukitken.<br>I obkumenten wählen Sie eine entsprechende Dokumentart aus.<br>Iesbare Qualität und die richtige Ausrichtung der gescannten Dokumente.<br>n Dokumenten ist auf 10 MB und das Format PDF begrenzt                              |
| Bitte beachten Sie, dass jede                                                                             | em Dokument die richtige Art zugewiesen ist.                                                                                                    |
| Die mit * gekennzeichneten Felder sind                                                                    | Pflichtfelder,                                                                                                    |
| Dateien hochladen                                                                                         |                                                                                                    |
| Themenbereich: *                                                                                          | Bundesförderung für effiziente Gebäude - BEG EM 🗸 🕔                                                                                                    |
| Vorgangsnummer: *                                                                                         | 90102275                                                                                                    |
| Art: *                                                                                                    | Antragstellerunterlage Bestätigung der wahrheitsgemäßen Angaben Bestätigung hydraulischer Abgleich / Luftvolumenströme Dokumentation zu innovativer Heiztechnik Erklärung Contracting Fachunternehmererklärung Herstellernachweis Sonnenschutz Lageplan Nachweis zur Wärmepumpe Rechnung |
| Datei hinzufügen                                                                                          |                                                                                                    |

Dieser unverbindliche Leitfaden ist nur als Hilfestellung gedacht, da sich kurzfristig seitens der Bafa jederzeit Änderungen am Antragsverfahren ergeben können. Sollten Sie Änderungen feststellen, freuen wir uns über eine Mitteilung. Vielen Dank.